# **FAMIS Analytics Space Survey Report Instructions**

These instructions are being provided to assist Space Surveyors and Approvers in accessing the FAMIS Analytics Space Survey reports. These status reports are used to review the data that has been entered for USF's Annual Space Survey. This includes instructions on how to use FAMIS's Analytics reporter to generate the two separate reports for space survey data. Users will need to use both reports to review their data. Additionally, instructions have been provided to assist with filtering the data within FAMIS Analytics, and once the reports are generated, filtering within the Microsoft Excel format.

### There are 2 reports for Space Survey:

(You will need both reports to check the status and ensure all survey data has been completed).

# Space Survey Status Report Space Survey Occupancy Status Report

The reports will show the data and progress that has been completed by the Surveyor and Approver. (Only data that has been approved will be in the reports. Surveyor should coordinate with their Approver(s) to review and approve the records prior to generating the reports).

#### **Space Survey Status Report**

#### Step 1 - Log into FAMIS through MyUSF > Business Systems > Facilities Work Order (FAMIS)

Or use (Https://usf.edu/famis)

Step 2 - After you are in FAMIS, click on the small icon located to the right in the green banner.

| UNIVERSITY ** | M     |                                                                                                    |
|---------------|-------|----------------------------------------------------------------------------------------------------|
| Work Orders   |       | A A                                                                                                    |
| Create Reque  | est   | Create Request My Requests Find Request Kun Report Workloading CREATED BY ME ASSIGNED TO ME IN MY REGIONS WATCHED REQUESTS                                                                                        |
| My Requests   | s     | Show Detail                                                                                                    |
| Find Request  |       | Region         Property         Activity         WO Create Date Range           Select         V         None Selected Select Clear         Select         V         10/13/2018         In [7/8/2022         FIND |
| Logbook Rep   | oorts | Complete By Priority                                                                                                    |
| Workloading   |       | Select.                                                                                                    |
| Assets        |       | 0 Open Requests Assigned to Me Print All   Print Today                                                                                                    |
| 🟦 Company     |       |                                                                                                    |
| 🖵 Dashboard   |       | No requests were found.                                                                                                    |
| j≡ Inspection |       |                                                                                                    |
| Inventory     |       |                                                                                                    |
| Procedures    |       |                                                                                                    |
| Property      |       |                                                                                                    |
| Purchasing    |       |                                                                                                    |
| 📥 Request Hub |       |                                                                                                    |

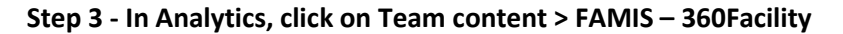

|                          |                                            |                               | Home 🗸 |
|--------------------------|--------------------------------------------|-------------------------------|--------|
| 1/1 Alerts (i) What's Ne | w To read about what's new in Cognos       | s Analytics, click More Info. |        |
| Home                     | 💿 Team content                             | + 7 11                        |        |
| Q Search                 | E FAMIS - 360Facility<br>5/28/2021 3:21 AM |                               |        |
| My content               |                                            |                               |        |
| Team content             |                                            |                               |        |
| () Recent                |                                            | I Standard Reports            |        |

#### Step 4 - Click on usf

#### 

|                       |                                                                                             | Home 🗸 |
|-----------------------|---------------------------------------------------------------------------------------------|--------|
| 1/1 Alerts ① What's N | w To read about what's new in Cognos Analytics, click More Info.                            |        |
| Home                  | $\leftarrow \implies > FAMIS - 360Facility \qquad +  \bigtriangledown  \uparrow \downarrow$ |        |
| Q Search              | D Model<br>7/9/2020 9:17 PM                                                                 |        |
| My content            | Standard Dashboards           10/7/2020 5:09 PM                                             |        |
| ြဋ္ဌ Team content     | Standard Reports       7/29/2020 9:00 PM                                                    |        |
| C Recent              | L usf<br>1/24/2020 1:09 AM                                                                  |        |

### Step 5 - Click on Shared Reports

|               |            |                                                                | Home 🗸 |
|---------------|------------|----------------------------------------------------------------|--------|
| 1/1 Alerts 🚺  | What's New | To read about what's new in Cognos Analytics, click More Info. |        |
| Home          |            | ← 🗁 > FAMIS-360Facility > usf + 🖓 ↑↓                           |        |
| Q Search      |            | D Model<br>1/24/2020 1:09 AM                                   |        |
| My content    |            | Shared Dashboards           10/27/2020 5:14 PM                 |        |
| 2 Team conten | nt         | Circle Shared Reports<br>3/31/2021 3:53 PM                     |        |
| C Recent      |            | i Standard Reports                                             |        |

#### Step 6 - Click on Space Survey Reports

|                       |                                                                             | Home 🗸 |  |  |
|-----------------------|-----------------------------------------------------------------------------|--------|--|--|
| 1/1 Alerts 🚯 What's N | ③ What's New To read about what's new in Cognos Analytics, click More Info. |        |  |  |
| Home                  | ← 🗁 > Shared Reports + 🏹 ↑↓                                                 |        |  |  |
| Q Search              | D BOG Reports<br>4/9/2020 4:21 PM                                           |        |  |  |
| My content            | New Folder           4/21/2021 5:14 PM                                      |        |  |  |
| Deam content          | Space Reports<br>2/20/2020 3:59 PM                                          |        |  |  |
| () Recent             | Space Survey Reports<br>5/19/2021 7:55 PM                                   |        |  |  |

Step 7 - Click on Space Survey Status Report

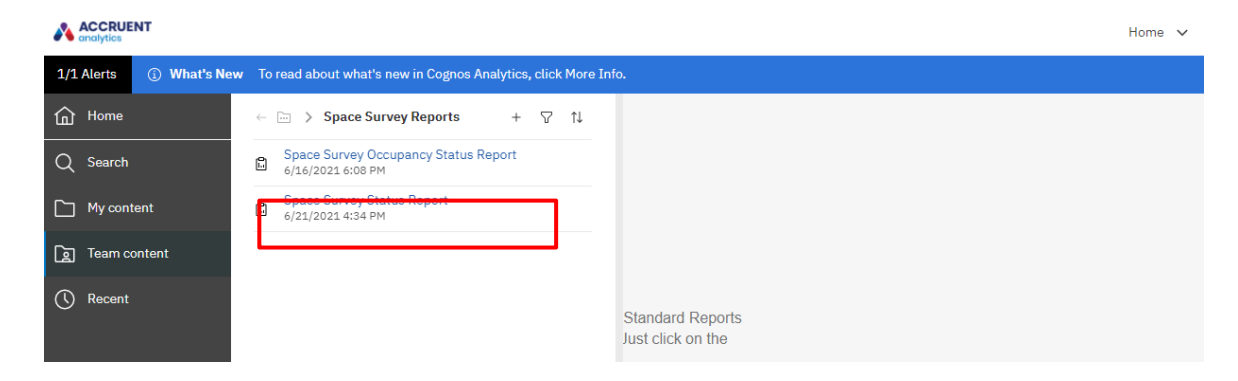

# Step 8 - To generate the report, select the Space Survey Type, and click the Finish button at the bottom.

The report will be generated in a Microsoft Excel format and will include all survey data that has been approved. It will be for all USF buildings, and include data from all Surveyors/Approvers. This full report can then be filtered - See FAMIS Space Survey Status Report - Filtering Instructions

Optionally, you can use other filters within FAMIS Analytics for generating the report and to narrow the results. Using this option is specifically one way to generate the reports. Users may find they prefer one method over the other, although both options can be used together to further assist when reviewing the data. By using filters, the data can be focused on specific Building(s); Owning Group(s) (USF global department code); or Space Category. Note: FAMIS Analytics allows multiple items within a filter to be selected. After you have selected the filters, click the Finish button and the data will be exported to a Microsoft Excel file.

| D - C                                                                                                    | Space Survey Status Report 🐱                                                                                                    | V 🔗 Quicklinks … 📽 💭 A                                                                                                    |
|----------------------------------------------------------------------------------------------------|----------------------------------------------------------------------------------------------------|----------------------------------------------------------------------------------------------------|
| O What's New To read about what's new in Reporting, click More Info.                                                                                                    |                                                                                                    | Diamite More Info                                                                                                    |
|                                                                                                    |                                                                                                    |                                                                                                    |
|                                                                                                    | This report will be downloaded in Excel format                                                                                                    | c                                                                                                    |
|                                                                                                    | Space Survey Filters                                                                                                    |                                                                                                    |
| Course Course: Tura                                                                                                    | <u>Space Survey Filters</u>                                                                                                    | Complete las Data                                                                                                    |
| USE Allanekiske Strane furner                                                                                                    | Survey Status                                                                                                    | Survey Complete by Date                                                                                                    |
| -                                                                                                    | Canoried                                                                                                    | O + Jul 2021 +                                                                                                    |
|                                                                                                    | Committed                                                                                                    | Sun Mon Tue Wed Thu Fri Sat                                                                                                    |
|                                                                                                    | Created                                                                                                    | 1 2 3                                                                                                    |
|                                                                                                    | in Progress                                                                                                    | 4 5 6 7 8 9 10                                                                                                    |
|                                                                                                    | ConHold *                                                                                                    | 11 12 13 14 15 16 17                                                                                                    |
|                                                                                                    | Select all Deselect all                                                                                                    | 15 19 20 21 22 23 24                                                                                                    |
|                                                                                                    |                                                                                                    | 20 20 27 20 29 20 20                                                                                                    |
|                                                                                                    |                                                                                                    |                                                                                                    |
|                                                                                                    |                                                                                                    | Earliest date                                                                                                    |
|                                                                                                    |                                                                                                    | O + ad 2021 +                                                                                                    |
|                                                                                                    |                                                                                                    | Sun Men The Word The Di Sat                                                                                                    |
|                                                                                                    |                                                                                                    | 1 2 3                                                                                                    |
|                                                                                                    |                                                                                                    | 4 5 6 7 8 9 10                                                                                                    |
|                                                                                                    |                                                                                                    | 11 12 13 14 15 16 17                                                                                                    |
|                                                                                                    |                                                                                                    | 18 19 20 21 22 23 24                                                                                                    |
|                                                                                                    |                                                                                                    | 25 26 27 28 29 30 31                                                                                                    |
|                                                                                                    |                                                                                                    |                                                                                                    |
|                                                                                                    |                                                                                                    | Lanest date                                                                                                    |
|                                                                                                    | Conce Filters                                                                                                    |                                                                                                    |
|                                                                                                    | Space Fillers                                                                                                    |                                                                                                    |
| Region Filters (Only use Site Region or Campus Region Prompt - NOT Both):                                                                                                    | Site Region: Region Description                                                                                                    | Campus Region: Region Desorption                                                                                                    |
| Region Filters (Only use Site Region or Campus Region Prompt - NOT Both):<br>Property                                                                                                    | Site Region: Region Decryption                                                                                                    | Campus Region: Integen Description                                                                                                    |
| Region Filters (Drily use Site Region or Campus Region Planpt - NOT Both): Property A46-Arms Area by Statum                                                                                                    | Site Region: Interview  Site Region: Interview  Owing Group  1 - AUCLUMP SUPPORT                                                                                                    | Campus Region:         *           Space Celligory         •                                                                                                    |
| Region Films (Drity use Site Region to Campus Region Prompt - NOT Both:<br>Property  Add-Straing Bulling                                                                                                    | Star Region: Index Fillers Star Region: Index Files Owning Group                                                                                                    | Campus Region:         Instance           Spees Category            er:         CLASSROOM           c:         CF-SACHRO_LABORATORY                                                                                                    |
| Region Filers (Drly use Bits Region or Cempus Region Portor 1-NOT Both): Property  Add-Arms Ares by titoulum Add-Arms ares by titoulum Add-Arms ares by titoulum Add-Arms area by titoulum Add-Arms area by titoulum Add-Add-Arms area by titoulum Add-Add-Arms area by titoulum Add-Add-Arms area by titoulum Add-Add-Arms area by titoulum Add-Add-Arms area by titoulum Add-Add-Add-Add-Add-Add-Add-Add-Add-Add                                                                                       | Strate Project:      Name Constraints     Site Region:      Name Constraints     Oneing Group                                                                                                    | Campus Regist         Image Description         Image Description                                                                                                    |
| Region Plans (Chrly uas Sta Region Porcer). HOT Daths:                                                                                                    | Stac Region: [Right Disordan:       Owing Group                                                                                                    | Campus Region         Inspin Description         V           0:         - CLASPROOM         #           0:         - Transmip LaGoutropin         #           0:         - Transmip LaGoutropin         #           0:         - Transmip LaGoutropin         #           0:         - Transmip LaGoutropin         #                                                                                                    |
| Region Pilons (Drity use Site Region to Campus Region Prompt - NOT Both:<br>Property  Add-Straining Building  Add-Straining Building  Add-Straining  Add |                                                                                                    | Cempus Region:         Ingen Describin         >           Specia Category           0:         -C.ALSBOOM         -         -         -         -         -         -         -         -         -         -         -         -         -         -         -         -         -         -         -         -         -         -         -         -         -         -         -         -         -         -         -         -         -         -         -         -         -         -         -         -         -         -         -         -         -         -         -         -         -         -         -         -         -         -         -         -         -         -         -         -         -         -         -         -         -         -         -         -         -         -         -         -         -         -         -         -         -         -         -         -         -         -         -         -         -         -         -         -         -         -         -         -         -         -         -         - </td                                                                                                    |
| Region Filers (Drity use Bits Region to Cenpus Region Prompt - NOT Both):  Property  Add-Amman Series Descriptions Add-Training Building Add-Training Building Add-Training Add    | Site Region:         Television           Site Region:         Television           Outrig Globa         Outrig Globa           1 - AACLLARF SUPPORT         On Coulding of Malling and Accounce Programmes           1 - Outrig Globa         Outrig Globa           1 - Outrig Globa         Outrig Globa           1 - Outrig Globa         Outrig Globa           1 - Outrig Globa         Outrig Globa           1 - Outrig Globa         Outrig Globa           1 - Outrig Globa         Outrig Globa           1 - Outrig Globa         Outrig Globa           1 - Outrig Globa         Outrig Globa           1 - Outrig Globa         Outrig Globa           1 - Outrig Globa         Outrig Globa                                                                                                    | Campus Region         Importance         Classifier           6: - CLASHOOM         Space Calegory         Second Calegory           6: - Tacoma Laporatory         Second Calegory         Second Calegory           6: - Stacker Journal         Second Calegory         Second Calegory           6: - Stacker Journal         Second Calegory         Second Calegory           6: - Stacker Journal         Second Calegory         Second Calegory                                                                                                    |
| Region Plans (Drify usa Staf Region In Campus Region Prompt - INOT Bahts                                                                                                    | State Register:     (Registr Description                                                                                                    | Campus Region:         Import Description         Import Description           0:                                                                                                    |
| Peoper Plans (Drity use Site Region To Campus Region Prompt - NOT Both:  Peoperty  Add - training laiding  Add - training laiding  Add - Advances Covert Extern - Vege Longe  Add - Advances Covert Extern - Vege Longe  Add - Advances Covert Extern - Vege Longe  Add - Advances Covert Extern - Vege Longe  Add - Advances Covert Extern - Vege Longe  Add - Advances Covert Extern - Vege Longe  Add - Advances Covert Extern - Vege Longe  Add - Advances Covert Extern - Vege Longe  Add - Advances Covert Extern - Vege Longe  Add - Advances Covert Extern - Vege Longe  Advances Covert Extern - Vege Longe  Advances Covert - Vege Longe  Advances Covert - Vege Longe  Advances Covert    | Signed Demotion  Signed Demotion  Signed                                                                                                    | Campus Region:         Instant Descention           Space Category                                                                                                    |
| Begion Plans (brity usa Bits Hegion or Campus Region Phone)- HOT Dahits     Property     Add Amma Anda hy Botalm     Add Amma Anda hy Botalm     Add Amma Anda hy Botalm     Add Amma Anda hy Botalm     Add Amma Anda hy Botalm     Add Amma Anda hy Botalma Anda     Poperty     Add Amma Anda hy Botalma Anda     Poperty Type     Add     Add        | Stee Perglos: Telepison<br>Stee Perglos: Telepison Development<br>Ouring Glose<br>Ouring Glose<br>Ouring Close<br>Ouring Clo | Campus Region (Right Ontorphin ) Space Calegory                                                                                                    |
| Region PRers (Drify use Staf Region In Campus Region Prompt - IXOT Bathie     Property     Add Amaraan Davier Intelling     Add Amaraan Davier Intelling     Add        | Signed Entretist  Signed Secretaria  Signed Secretaria  Secretaria  Secretaria Secretaria  Secretaria  Secretaria  Secretaria  Secretaria  Secretaria  Secretaria  Secretaria  Secretaria  Secretaria Secret                                                                                                    | Campus Region         Instant Description         Image: Configure           0:        CLASPROOM         Second Configure         Image: Configure Configure         Image: Configure Configure         Image: Configur |
| Pegion Pfers (Drity ues Bits Region to Campus Region Prompt - NOT Boht):  Peperty  Add - thating Balding  Add - thating Balding  Add - t    | Signal Decryption                                                                                                    | Campus Registre (Insign Distorbers)                                                                                                    |
| Region Plans (bit) was fish Region Porcers)     Property     Property     Add-Amars Analy & Database     Add-Amars Analy & Database     Add-Amars Anal        | Site Region: Transmission<br>Site Region: Team Description<br>Ouring Globe<br>- 1 - ARCILIARY SUPPORT<br>- 1 - ARCILIARY SUPPORT                                                                                                    | Campus Region (Right Ontorbin )<br>Space Calegory<br>0 - FLACHING LADALTORY<br>0 - FLACHING LADALTORY<br>0 STREAM - LADALTORY<br>0 STREAM - CALEGORY<br>0 ASSEMBLY - EXHIBITION<br>Select all Develop all                                                                                                    |
| Region Pilons (Drity ues Stat Region In Campus Region Prompt - NOT Both:<br>Property                                                                                                    | Signed Demotion<br>Site Paglor: Very Transmission<br>- 1+ ARCLART SUPPORT<br>- 1+ ARCLART SUPPORT<br>- 1+ - OCLEGE OF MARINE ALCORON FROGRAMS<br>- 10+ 10+ 10+ THE TRANSMISSION<br>- 10+ 10+ 10+ THE TRANSMISSION<br>- 10+ 10+ 10+ THE TRANSMISSION<br>- 10+ 10+ 10+ 10+ 10+ 10+ 10+ 10+ 10+ 10+                                                                                                    | Campus Region: [https://doctors/non/<br>Basin Calegory  CLAISTOOM CLAISTOOM TACHARL LAISANTOM                                                                                                    |
| Begion Plans (brity us Bis Highon or Campus Region Phompet - ItoD Dahls      Property      Add-Amora Anala Valoration     Add-Amora Anala Valoration          | Site Paglor: Trians Site Paglor: Trians Site Paglor: Site Paglor: Site                                                                                                    | Campus Registr<br>Space Calegory                                                                                                    |

## Space Survey Occupancy Status Report

This report is used to verify the rooms that have an occupant attached. The occupant is added to spaces (rooms) using the Occupancy Tab and Occupying Individuals section within the space survey. These are the primary person(s) who occupy the space. Occupant(s) are NOT the Principal Investigator (PI) that uses the space for research.

This report is generated by clicking on the report name >**Space Survey Occupancy Status Report**. The data will be exported to a Microsoft Excel file. The report includes data for all rooms for which an occupant has been attached. Please refer to the **FAMIS Space Survey Status Report - Filtering Instructions**-- these instructions, although not limited to this report, identify the necessary steps to filter the report to assist in reviewing the data.

|                                                                                          |                                                                                               | Home 🗸 |
|------------------------------------------------------------------------------------------|-----------------------------------------------------------------------------------------------|--------|
| 1/1 Alerts (1) What's New To read about what's new in Cognos Analytics, click More Info. |                                                                                               |        |
| 斺 Home                                                                                   | $\leftarrow  \fbox{im}  >  :  >  Spac \dots eports  +  \bigtriangledown  \uparrow \downarrow$ |        |
| Q Search                                                                                 | Space Survey Occupancy Status Report<br>6/16/2021 6:08 PM                                     |        |
| My content                                                                               | Space Survey Status Report<br>6/21/2021 4:34 PM                                               |        |
| S Team content                                                                           |                                                                                               |        |
| C Recent                                                                                 | Standard Reports<br>Just click on the                                                         |        |

## **FAMIS Space Survey Status Report - Filtering Instructions**

The following instructions are being provided to assist in filtering the Microsoft Excel data that has been generated from FAMIS Analytics. The steps identified are only an example of how the data can be filtered, users should utilize the filters that best fit their needs to ensure the data they have entered is correct and complete.

#### Step 1 - Set filtering by the column headers

1A - Select the box on the far left with the "1" to select the entire row ( $1^{st}$  row within the spreadsheet), this is the row with the headers.

|   | AutoSave 💽 💾                   | ା ୬ ୯ ୦ ସ Space Survey ।                                                                          | Report v2 - with Join.xlsx - Excel | ,∕⊂ Search               |                                                                 |                                                                     | Neighbours, Jim   | N) 🗈      |
|---|--------------------------------|---------------------------------------------------------------------------------------------------|------------------------------------|--------------------------|-----------------------------------------------------------------|---------------------------------------------------------------------|-------------------|-----------|
|   | File Home In:                  | sert Draw Page Layout Form                                                                        | ulas Data Review View              | Help Acrobat             |                                                                 |                                                                     |                   | ය Share   |
| F | Cut<br>Copy ~<br>Saste Sorpy ~ | Andale WT $10.5 \circ$ $A^{\circ} A^{\circ}$<br>B I $U \circ \square \circ \square \circ A \circ$ | =     =     ≥                      | General                  | Conditional Format as Cell Ins<br>Formatting * Table * Styles * | Entropy Clear → F                                                   | ort & Find & Idea | s Sensiti |
|   | Clipboard                      | Font Font                                                                                         | Alignment                          | Fa Number Fa             | Styles                                                          | Cells Edit                                                          | A ↓ Sort A to Z   | s Sensiti |
| A | 1 * :                          | X ✓ fx Space Survey Id                                                                            |                                    |                          |                                                                 |                                                                     | Z↓ Sort Z to A    |           |
|   | Α                              | В                                                                                                 | С                                  | D                        | E                                                               | F                                                                   | Custom Sort       | à         |
| 1 | Space Survey Id                | Space Survey Special Instructions                                                                 | Space Survey Schedule for Date     | Space Survey Update Date | Space Survey Complete by Date                                   | Space Survey Updated by Nam                                         |                   | reated By |
| 2 | 1                              |                                                                                                   | 04/06/2021                         | 04/06/2021               | 05/06/2021                                                      | Filter (Ctrl+Shift+L)                                               | Ƴ <u>Eilter</u>   | s         |
| 2 | 2                              |                                                                                                   | 04/06/2021                         | 04/06/2021               | 05/06/2021                                                      | Turn on filtering for the selected                                  | 🔀 Clear           | s         |
|   | 3                              |                                                                                                   | 04/06/2021                         | 04/06/2021               | 05/06/2021                                                      | cells.                                                              | Reapply           | s         |
| 5 | 4                              |                                                                                                   | 04/28/2021                         | 04/28/2021               | 05/28/2021                                                      | Then, click the arrow in the column header to narrow down the data. | Wilgus, Louise    |           |
| 7 |                                |                                                                                                   |                                    |                          |                                                                 | ⑦ Tell me more                                                      |                   |           |
| 8 | 5                              |                                                                                                   | 04/28/2021                         | 04/28/2021               | 05/28/2021                                                      | Louise Wilgus                                                       | Wilgus, Louise    |           |

1B - Click on **Sort & Filter** > **Filter** under the home tab

#### Step 2 - Use the Space Survey Update by Name Column to find which Surveys you have updated

2A - Click on the down arrow within the **Space Survey Update by Name** (Column F) to filter > Un-check (Select All)

| C   | 1 ▼ : × ✓ f <sub>x</sub> Space   | e Survey Schedule for Date |                                 |                                |                                         |                         |
|-----|----------------------------------|----------------------------|---------------------------------|--------------------------------|-----------------------------------------|-------------------------|
| 4   | С                                | D                          | E                               | F                              | G                                       | Н                       |
| 1   | Space Survey Schedule for Date 🖵 | Space Survey Update Date 🖵 | Space Survey Complete by Date 👻 | Space Survey Updated by Name 🖵 | Space Survey Created By Name            | Survey Type             |
| 170 | 05/07/2021                       | 05/07/2021                 | 06/07/2021                      | Samantha Haylock               | Ŝ↓ Sort A to Z                          | USF All-Inclusive Space |
| 171 | 05/10/2021                       | 05/10/2021                 | 06/10/2021                      | Samantha Haylock               | K↓ Sort Z to A                          | USF All-Inclusive Space |
| 172 | 05/11/2021                       | 05/11/2021                 | 06/11/2021                      | Sara De La Cantera             | Sort by Color 🕨                         | USF All-Inclusive Space |
| 173 | 05/13/2021                       | 05/13/2021                 | 06/13/2021                      | Alana Falcone                  | 🕵 Clear Filter From "Space Survey Crea" | USF All-Inclusive Space |
| 174 | 05/13/2021                       | 05/13/2021                 | 06/13/2021                      | Donna Rodandello               | Filter by Color ▶                       | USF All-Inclusive Space |
| 175 | 05/13/2021                       | 05/13/2021                 | 06/13/2021                      | Donna Rodandello               | Text <u>F</u> ilters                    | USF All-Inclusive Space |
| 176 | 05/13/2021                       | 05/13/2021                 | 06/13/2021                      | Donna Rodandello               | Search 🔎                                | USF All-Inclusive Space |
| 177 | 05/13/2021                       | 05/13/2021                 | 06/13/2021                      | Donna Rodandello               | (Select All)                            | USF All-Inclusive Space |
| 178 | 05/13/2021                       | 05/13/2021                 | 06/13/2021                      | Donna Rodandello               | Albert, Gabriel                         | USF All-Inclusive Space |
| 179 | 05/13/2021                       | 05/13/2021                 | 06/13/2021                      | Donna Rodandello               | Berkowitz, Katherine                    | USF All-Inclusive Space |
| 180 | 05/13/2021                       | 05/13/2021                 | 06/13/2021                      | Donna Rodandello               | Bhagvat, Erin<br>Bush, Heather          | USF All-Inclusive Space |
| 181 | 05/14/2021                       | 05/14/2021                 | 06/14/2021                      | Donna Rodandello               | Clark Linda                             | USF All-Inclusive Space |
| 182 | 05/14/2021                       | 05/14/2021                 | 06/14/2021                      | Donna Rodandello               |                                         | USF All-Inclusive Space |
| 183 | 05/14/2021                       | 05/14/2021                 | 06/14/2021                      | Donna Rodandello               | De La Cantera, Sara                     | USF All-Inclusive Space |
| 184 | 05/14/2021                       | 05/14/2021                 | 06/14/2021                      | Donna Rodandello               |                                         | USF All-Inclusive Space |
| 185 | 05/14/2021                       | 05/14/2021                 | 06/14/2021                      | Donna Rodandello               | Haylock, Samantha<br>Horn, Kelly        | USF All-Inclusive Space |
| 186 | 05/14/2021                       | 05/14/2021                 | 06/14/2021                      | Donna Rodandello               | Hutchings, Terry                        | USF All-Inclusive Space |
| 187 | 05/14/2021                       | 05/14/2021                 | 06/14/2021                      | Donna Rodandello               |                                         | USF All-Inclusive Space |
| 188 | 05/14/2021                       | 05/14/2021                 | 06/14/2021                      | Donna Rodandello               | OK Cancel                               | USF All-Inclusive Space |
| 189 | 05/14/2021                       | 05/14/2021                 | 06/14/2021                      | Donna Rodandello               | Rodandello, Donna                       | USF All-Inclusive Space |
| 190 | 05/17/2021                       | 05/17/2021                 | 06/17/2021                      | Donna Rodandello               | Rodandello, Donna                       | USF All-Inclusive Space |
| 191 | 05/17/2021                       | 05/17/2021                 | 06/17/2021                      | Donna Rodandello               | Rodandello, Donna                       | USF All-Inclusive Space |
|     |                                  | 1                          |                                 |                                | 1                                       |                         |

# 2B - Select **your name** from the list to filter out other users' Surveys > Click **OK**. Once filtered, review the data for accuracy while looking for any incomplete information.

|     | С                              | D                          | E                               | F                              | G                                       | Н                          |
|-----|--------------------------------|----------------------------|---------------------------------|--------------------------------|-----------------------------------------|----------------------------|
| 1   | Space Survey Schedule for Date | Space Survey Update Date 🖵 | Space Survey Complete by Date 🚽 | Space Survey Updated by Name 🖵 | Space Survey Created By Name            | Survey Type                |
| 170 | 05/07/2021                     | 05/07/2021                 | 06/07/2021                      | Samantha Haylock               | 2↓ Sort A to Z                          | USF All-Inclusive Space \$ |
| 171 | 05/10/2021                     | 05/10/2021                 | 06/10/2021                      | Samantha Haylock               | ≩↓ Sort Z to A                          | USF All-Inclusive Space \$ |
| 172 | 05/11/2021                     | 05/11/2021                 | 06/11/2021                      | Sara De La Cantera             | Sort by Color 🕨                         | USF All-Inclusive Space \$ |
| 173 | 05/13/2021                     | 05/13/2021                 | 06/13/2021                      | Alana Falcone                  | 🕵 Clear Filter From "Space Survey Crea" | USF All-Inclusive Space \$ |
| 174 | 05/13/2021                     | 05/13/2021                 | 06/13/2021                      | Donna Rodandello               | Filter by Color ▶                       | USF All-Inclusive Space \$ |
| 175 | 05/13/2021                     | 05/13/2021                 | 06/13/2021                      | Donna Rodandello               | Text <u>F</u> ilters ▶                  | USF All-Inclusive Space \$ |
| 176 | 05/13/2021                     | 05/13/2021                 | 06/13/2021                      | Donna Rodandello               | Search 🔎                                | USF All-Inclusive Space \$ |
| 177 | 05/13/2021                     | 05/13/2021                 | 06/13/2021                      | Donna Rodandello               | (Select All)                            | USF All-Inclusive Space \$ |
| 178 | 05/13/2021                     | 05/13/2021                 | 06/13/2021                      | Donna Rodandello               | Albert, Gabriel<br>Anderson, Matthew    | USF All-Inclusive Space \$ |
| 179 | 05/13/2021                     | 05/13/2021                 | 06/13/2021                      | Donna Rodandello               | Berkowitz, Katherine                    | USF All-Inclusive Space \$ |
| 180 | 05/13/2021                     | 05/13/2021                 | 06/13/2021                      | Donna Rodandello               |                                         | USF All-Inclusive Space \$ |
| 181 | 05/14/2021                     | 05/14/2021                 | 06/14/2021                      | Donna Rodandello               | Clark Linda                             | USF All-Inclusive Space \$ |
| 182 | 05/14/2021                     | 05/14/2021                 | 06/14/2021                      | Donna Rodandello               |                                         | USF All-Inclusive Space \$ |
| 183 | 05/14/2021                     | 05/14/2021                 | 06/14/2021                      | Donna Rodandello               | De La Cantera, Sara                     | USF All-Inclusive Space \$ |
| 184 | 05/14/2021                     | 05/14/2021                 | 06/14/2021                      | Donna Rodandello               | Falcone, Alana                          | USF All-Inclusive Space \$ |
| 185 | 05/14/2021                     | 05/14/2021                 | 06/14/2021                      | Donna Rodandello               | Haylock, Samantha<br>Horn, Kelly        | USF All-Inclusive Space \$ |
| 186 | 05/14/2021                     | 05/14/2021                 | 06/14/2021                      | Donna Rodandello               | Hutchings, Terry                        | USF All-Inclusive Space \$ |
| 187 | 05/14/2021                     | 05/14/2021                 | 06/14/2021                      | Donna Rodandello               |                                         | USF All-Inclusive Space \$ |
| 188 | 05/14/2021                     | 05/14/2021                 | 06/14/2021                      | Donna Rodandello               | OK Cancel                               | USF All-Inclusive Space \$ |
| 189 | 05/14/2021                     | 05/14/2021                 | 06/14/2021                      | Donna Rodandello               | Rodandello, Donna                       | USF All-Inclusive Space \$ |
| 190 | 05/17/2021                     | 05/17/2021                 | 06/17/2021                      | Donna Rodandello               | Rodandello, Donna                       | USF All-Inclusive Space \$ |
| 191 | 05/17/2021                     | 05/17/2021                 | 06/17/2021                      | Donna Rodandello               | Rodandello, Donna                       | USF All-Inclusive Space \$ |
| 192 | 05/17/2021                     | 05/17/2021                 | 06/17/2021                      | Donna Rodandello               | Rodandello, Donna                       | USF All-Inclusive Space \$ |
|     |                                |                            |                                 |                                |                                         |                            |

#### Step 3 – Use Status to identify and check your progress and completeness

3A - To determine which surveys are complete: view and filter by the **Survey Status** Column (Column I). Click on the down arrow within the Status Column to filter > Un-check (**Select All**)

| Status Name | Definition                                                                              |
|-------------|-----------------------------------------------------------------------------------------|
| Created     | Survey has been created but no other actions were taken.                                |
| In Progress | Survey has been created, edited, and saved, but has not yet been submitted for the      |
|             | Approver's review and approval.                                                         |
| Submitted   | Survey has been edited and saved & submitted for the Approver's review and approval.    |
|             | (Note: approval is pending - status reports will not include edits until approved)      |
| Committed   | All steps for the survey have been completed – survey has been, saved, submitted to the |
|             | Approver for review, and then approved by the Approver.                                 |

3B – Choose a status to filter, click the square box in front of the **status** > Click **OK**.

| 1   | С                                | D                          | E                               | F                              | G                            | н I                                               |       |
|-----|----------------------------------|----------------------------|---------------------------------|--------------------------------|------------------------------|---------------------------------------------------|-------|
| 1   | Space Survey Schedule for Date 🧅 | Space Survey Update Date 🧅 | Space Survey Complete by Date 📮 | Space Survey Updated by Name 🖵 | Space Survey Created By Name | , Survey Type 🚽 Survey Status                     | 🖵 Spa |
| 173 | 05/13/2021                       | 05/13/2021                 | 06/13/2021                      | Alana Falcone                  | Falcone, Alana               | USF All-Incli 2 Sort A to Z                       |       |
| 174 | 05/13/2021                       | 05/13/2021                 | 06/13/2021                      | Donna Rodandello               | Rodandello, Donna            | USF All-Incli 🔬 Sort Z to A                       |       |
| 175 | 05/13/2021                       | 05/13/2021                 | 06/13/2021                      | Donna Rodandello               | Rodandello, Donna            | USF All-Incli Sort by Color                       |       |
| 176 | 05/13/2021                       | 05/13/2021                 | 06/13/2021                      | Donna Rodandello               | Rodandello, Donna            | USF All-Incli 🍢 Clear Filter From "Survey Status" |       |
| 177 | 05/13/2021                       | 05/13/2021                 | 06/13/2021                      | Donna Rodandello               | Rodandello, Donna            | USF All-Incli Filter by Color                     | 2     |
| 178 | 05/13/2021                       | 05/13/2021                 | 06/13/2021                      | Donna Rodandello               | Rodandello, Donna            | USF All-Incli Text Eilters                        | ,     |
| 179 | 05/13/2021                       | 05/13/2021                 | 06/13/2021                      | Donna Rodandello               | Rodandello, Donna            | USF All-Incli Search P                            | 5     |
| 180 | 05/13/2021                       | 05/13/2021                 | 06/13/2021                      | Donna Rodandello               | Rodandello, Donna            | USF All-Incli                                     | 1     |
| 181 | 05/14/2021                       | 05/14/2021                 | 06/14/2021                      | Donna Rodandello               | Rodandello, Donna            | USF All-Incli                                     |       |
| 182 | 05/14/2021                       | 05/14/2021                 | 06/14/2021                      | Donna Rodandello               | Rodandello, Donna            | USF All-Incli In Progress                         |       |
| 183 | 05/14/2021                       | 05/14/2021                 | 06/14/2021                      | Donna Rodandello               | Rodandello, Donna            | USF All-Incl                                      |       |
| 184 | 05/14/2021                       | 05/14/2021                 | 06/14/2021                      | Donna Rodandello               | Rodandello, Donna            | USF All-Inclu                                     |       |
| 185 | 05/14/2021                       | 05/14/2021                 | 06/14/2021                      | Donna Rodandello               | Rodandello, Donna            | USF All-Inclu                                     |       |
| 186 | 05/14/2021                       | 05/14/2021                 | 06/14/2021                      | Donna Rodandello               | Rodandello, Donna            | USF All-Inclu                                     |       |
| 187 | 05/14/2021                       | 05/14/2021                 | 06/14/2021                      | Donna Rodandello               | Rodandello, Donna            | USF All-Inclu                                     |       |
| 188 | 05/14/2021                       | 05/14/2021                 | 06/14/2021                      | Donna Rodandello               | Rodandello, Donna            | USF All-Inclu                                     |       |
| 189 | 05/14/2021                       | 05/14/2021                 | 06/14/2021                      | Donna Rodandello               | Rodandello, Donna            | USF All-Inclu                                     |       |
| 190 | 05/17/2021                       | 05/17/2021                 | 06/17/2021                      | Donna Rodandello               | Rodandello, Donna            | USF All-Inclu                                     |       |
| 191 | 05/17/2021                       | 05/17/2021                 | 06/17/2021                      | Donna Rodandello               | Rodandello, Donna            | USF All-Inclu                                     | 1     |
| 192 | 05/17/2021                       | 05/17/2021                 | 06/17/2021                      | Donna Rodandello               | Rodandello, Donna            | USF All-Inclusive Space Survey Created            |       |
| 193 | 05/17/2021                       | 05/17/2021                 | 06/17/2021                      | Donna Rodandello               | Rodandello, Donna            | USF All-Inclusive Space Survey In Progress        |       |
| 194 | 05/17/2021                       | 05/17/2021                 | 06/17/2021                      | Donna Rodandello               | Rodandello, Donna            | USF All-Inclusive Space Survey In Progress        |       |
| 195 | 05/17/2021                       | 05/17/2021                 | 06/17/2021                      | Donna Rodandello               | Rodandello, Donna            | USF All-Inclusive Space Survey In Progress        |       |
|     |                                  |                            |                                 |                                |                              |                                                   |       |

#### Step 4 - Use the Property Name column to filter by building

4A - Click on the down arrow within the **Property Name** (Column K) to filter > Un-check (Select All)

4B - Choose a building to filter, click the square box in front of the **building name** > Click **OK**.

| A1 | $\bullet$ : $\times$ $\checkmark$ $f_x$ | Space Survey | Id                             |                          |                                     |                   |         |      |
|----|-----------------------------------------|--------------|--------------------------------|--------------------------|-------------------------------------|-------------------|---------|------|
|    | н                                       | I            | J                              |                          | K                                   | L                 | М       |      |
| 1  | Survey Type                             | Survey Stati | Space Survey Change Type       | <b>v</b>                 | Property Name                       | Floor Description | Space 🖕 |      |
| 2  | USF All-Inclusive Space Survey          | In Progress  |                                | ABC-Training Building    | Z Sort A to Z                       | 00                | 0001    | Not  |
| 3  | USF All-Inclusive Space Survey          | In Progress  |                                | ABC-Training Building    | Z Sort Z to A                       | 01                | 0100A   | Inte |
| 4  | USF All-Inclusive Space Survey          | In Progress  |                                | ABC-Training Building    |                                     | 01                | 0100B   | Inte |
| 5  | USF All-Inclusive Space Survey          | Committed    | DataCorrection                 | ABC-Training Building    | Sort by Color                       | 01                | 0101    | Res  |
| 6  |                                         |              |                                |                          | Sheet View                          | _                 |         |      |
| 7  |                                         |              |                                |                          | ∑ ⊆lear Filter From "Property Name" |                   |         |      |
| 8  | USF All-Inclusive Space Survey          | Canceled     |                                | ABC-Training Building    | Filter by Color >                   | 01                | 0102    | Res  |
| 9  | USF All-Inclusive Space Survey          | Created      |                                | ABC-Training Building    | Text Eilters >                      | 01                | 0102    | Res  |
| 10 | USF All-Inclusive Space Survey          | Created      |                                | ABC-Training Building    | Search 🔎                            | 01                | 0102    | Res  |
| 11 | USF All-Inclusive Space Survey          | Created      |                                | ABC-Training Building    | (Select All)                        | 01                | 0103    | A&F  |
| 12 | USF All-Inclusive Space Survey          | Committed    | DataCorrection                 | ABC-Training Building    | ABC-Training Building               | 01                | 0102    | Res  |
| 13 | USF All-Inclusive Space Survey          | In Progress  |                                | ABC-Training Building    | BEH-BEHAVIORAL SCIENCES BUILDI      | 01                | 0104    | Res  |
| 14 | USF All-Inclusive Space Survey          | Committed    | RoomReviewedNoAllocationChange | ABC-Training Building    | BSF-BIOSCIENCE ACADEMIC FACILI      | 01                | 0105    | Cor  |
| 15 |                                         |              |                                |                          | CGS-PATEL CTR FOR GLOBAL SOLU       |                   |         |      |
| 16 |                                         |              |                                |                          | CHE-CHEMISTRY BUILDING              |                   |         |      |
| 17 | USF All-Inclusive Space Survey          | Committed    | DataCorrection                 | ABC-Training Building    |                                     | 01                | 0105A   | Res  |
| 18 | USF All-Inclusive Space Survey          | Committed    | DataCorrection                 | ABC-Training Building    | CMS-CHILDREN'S MEDICAL SERVICE      | 01                | 0105A   | Res  |
| 10 | USF All-Inclusive Space Survey          | Committed    | DataCorrection                 | ABC-Training Building    | CPH-COLLEGE OF PUBLIC HEALTH E      | 01                | 0105K   | Inte |
| 20 | USF All-Inclusive Space Survey          | In Progress  |                                | MDN-USF HEALTH-N         | CPR-RUSSELL M COOPER HALL           | 01                | 1001    | Cor  |
| 20 | USF All-Inclusive Space Survey          | Committed    | RoomReviewedNoAllocationChange | IDR-Interdisciplinary R  |                                     | 03                | 0300    | Sen  |
| 22 | USF All-Inclusive Space Survey          | Committed    | RoomReviewedNoAllocationChange | IDR-Interdisciplinary R  | OK Cancel                           | 03                | 0302    | Mee  |
| 22 | USF All-Inclusive Space Survey          | Committed    | RoomReviewedNoAllocationChange | IDR-Interdisciplinary Re | esearcn Building                    | 03                | 0302C   | Sen  |

### Step 5 - Filter by Space Category

- 5A Click on the down arrow within **Space Category Name** (Column T) > Un-check (**Select All**)
- 5B Click the square box in front of the **category** to filter by > Click **OK**.

| A1   | * : × <                 | fx Space Survey Id             |                                     |                                           |                                        |
|------|-------------------------|--------------------------------|-------------------------------------|-------------------------------------------|----------------------------------------|
|      | Q                       | R                              | S                                   | T                                         | U                                      |
| 1    | Space Total Area 1 SQFT | Owning Group Department Number | Owning Group Department Description | Space Category Name                       | Space Sub Category Name                |
| 62   | 1,194                   | 123                            | USF HEALTH ALZHEIMER'S              | Â↓ Sort A to Z                            | 680 - Meeting Room                     |
| 68   | 221                     | 123                            | USF HEALTH ALZHEIMER'S              | Z Sort Z to A                             | 350 - Conference Room (office related) |
| 789  | 124                     | 123                            | USF HEALTH ALZHEIMER'S              | Sort by Color                             | 310 - Office                           |
| 845  | 86                      | 123                            | USF HEALTH ALZHEIMER'S              | Sheet Mark                                | 315 - Office Service                   |
| 846  | 65                      | 123                            | USF HEALTH ALZHEIMER'S              | Sheet view                                | 855 - Treatment-Exam Room Service      |
| 847  | 133                     | 123                            | USF HEALTH ALZHEIMER'S              | ∑ Clear Filter From "Space Category Name" | 310 - Office                           |
| 877  | 144                     | 123                            | USF HEALTH ALZHEIMER'S              | Filter by Color >                         | 310 - Office                           |
| 898  | 640                     | 123                            | USF HEALTH ALZHEIMER'S              | Text Eilters                              | 315 - Office Service                   |
| 1053 | 1,194                   | 123                            | USF HEALTH ALZHEIMER'S              | Search O                                  | 680 - Meeting Room                     |
| 1062 | 664                     | 123                            | USF HEALTH ALZHEIMER'S              | ✓ (Select All)                            | 660 - Merchandising                    |
| 1063 | 17                      | 123                            | USF HEALTH ALZHEIMER'S              | 05 - OFFICE - COMPUTER                    | 685 - Meeting Room Service             |
| 1064 | 80                      | 123                            | USF HEALTH ALZHEIMER'S              | 11 - OTHER ASSIGNABLES                    | 310 - Office                           |
| 1136 | 95                      | 123                            | USF HEALTH ALZHEIMER'S              |                                           | 315 - Office Service                   |
| 1138 | 235                     | 123                            | USF HEALTH ALZHEIMER'S              |                                           | 350 - Conference Room (office related) |
| 1139 | 144                     | 123                            | USF HEALTH ALZHEIMER'S              |                                           | 310 - Office                           |
| 1140 | 170                     | 123                            | USF HEALTH ALZHEIMER'S              |                                           | 310 - Office                           |
| 1141 | 170                     | 123                            | USF HEALTH ALZHEIMER'S              |                                           | 310 - Office                           |
| 1142 | 137                     | 123                            | USF HEALTH ALZHEIMER'S              |                                           | 310 - Office                           |
| 1182 | 159                     | 123                            | USF HEALTH ALZHEIMER'S              |                                           | 310 - Office                           |
| 1183 | 114                     | 123                            | USF HEALTH ALZHEIMER'S              |                                           | 310 - Office                           |
| 1184 | 120                     | 123                            | USF HEALTH ALZHEIMER'S              | OK Cancel                                 | 310 - Office                           |
| 1185 | 114<br>Decet 1          | 123                            | USF HEALTH ALZHEIMER'S              | US - OFFICE - COMPUTER                    | 310 - Office                           |

# Step 6 - Filter by Allocated Employee (Principal Investigator) to determine if any spaces (rooms) have missing data

6A - Click on the down arrow within Allocated Employee Full Name (Column Y) > Un-check (Select All)

6B - Click the small box in front of (**Blanks**) > Click **OK**.

This will filter the list to show rows with blank or missing data.

(All research space should have an Allocated Individual (principal investigator) as well as a Space Function and % allocated)

| A1 * : ×                | ✓ fx Space Survey Id        |                                                                                                    |                                        |                                                |                                                 |
|-------------------------|-----------------------------|----------------------------------------------------------------------------------------------------|----------------------------------------|------------------------------------------------|-------------------------------------------------|
| W                       | Х                           | Y                                                                                                    | Z                                      | AA                                             | AB                                              |
| Allocated Group Numbe - | Allocated Group Description | Allocated Employee Full Nam                                                                                                    | Allocated Employee Allocated Percent - | Space Functional Category Name                 | <ul> <li>Space Functional Sub Cat Al</li> </ul> |
| 822 123                 | USF HEALTH ALZHEIMER'S      | A.I. Sort A to Z                                                                                                    | 50%                                    | DR - Departmental Research (Research Function) | 30%                                             |
| 823 123                 | USF HEALTH ALZHEIMER'S      |                                                                                                    | 50%                                    | I - Instruction                                | 20%                                             |
| 123                     | USF HEALTH ALZHEIMER'S      | A↓ Sort Z to A                                                                                                    | 50%                                    | OR - Organized Research (Research Function)    | 50%                                             |
| 825 123                 | USF HEALTH ALZHEIMER'S      | Sort by Color > 5                                                                                                    | 50%                                    | DR - Departmental Research (Research Function) | 40%                                             |
| 123                     | USF HEALTH ALZHEIMER'S      | Sheet View >                                                                                                    | 50%                                    | OR - Organized Research (Research Function)    | 60%                                             |
| 123                     | USF HEALTH ALZHEIMER'S      |                                                                                                    |                                        |                                                |                                                 |
| 123                     | USF HEALTH ALZHEIMER'S      | ¬ <sup>↑</sup> <sup>×</sup> <sup>×</sup> <sup>×</sup> <sup>×</sup> <sup>×</sup> <sup>×</sup> <sup>×</sup> <sup>×</sup> <sup>×</sup> <sup>×</sup> |                                        |                                                |                                                 |
| 123                     | USF HEALTH ALZHEIMER'S      | Filter by Color > 7                                                                                                    | 70%                                    | I - Instruction                                | 20%                                             |
| 123                     | USF HEALTH ALZHEIMER'S      | Text Eilters >                                                                                                    | 70%                                    | OR - Organized Research (Research Function)    | 80%                                             |
| 863 123                 | USF HEALTH ALZHEIMER'S      | Search O                                                                                                    | 30%                                    | DR - Departmental Research (Research Function) | 30%                                             |
| 123                     | USF HEALTH ALZHEIMER'S      | Search                                                                                                    | 30%                                    | OR - Organized Research (Research Function)    | 70%                                             |
| 123                     | USF HEALTH ALZHEIMER'S      |                                                                                                    | 50%                                    | I - Instruction                                | 20%                                             |
| 123                     | USF HEALTH ALZHEIMER'S      | Blair, Laura                                                                                                    | 50%                                    | OR - Organized Research (Research Function)    | 80%                                             |
| 867 123                 | USF HEALTH ALZHEIMER'S      | Parent, Angele<br>Thinakaran, Gopal                                                                                                    | 50%                                    | DR - Departmental Research (Research Function) | 30%                                             |
| 123                     | USF HEALTH ALZHEIMER'S      |                                                                                                    | 50%                                    | OR - Organized Research (Research Function)    | 70%                                             |
| 123                     | USF HEALTH ALZHEIMER'S      |                                                                                                    | 50%                                    | I - Instruction                                | 20%                                             |
| 870 123                 | USF HEALTH ALZHEIMER'S      |                                                                                                    | 50%                                    | OR - Organized Research (Research Function)    | 80%                                             |
| 123                     | USF HEALTH ALZHEIMER'S      |                                                                                                    | 50%                                    | DR - Departmental Research (Research Function) | 30%                                             |
| 123                     | USF HEALTH ALZHEIMER'S      |                                                                                                    | 50%                                    | OR - Organized Research (Research Function)    | 70%                                             |
| 873 <sup>123</sup>      | USF HEALTH ALZHEIMER'S      |                                                                                                    | 100%                                   | I - Instruction                                | 20%                                             |
| 123                     | USF HEALTH ALZHEIMER'S      |                                                                                                    | 100%                                   | OR - Organized Research (Research Function)    | 80%                                             |
| 123                     | USF HEALTH ALZHEIMER'S      |                                                                                                    | 100%                                   | I - Instruction                                | 20%                                             |
| 876 123                 | USF HEALTH ALZHEIMER'S      |                                                                                                    | 100%                                   | OR - Organized Research (Research Function)    | 80%                                             |
| 878 123                 | USF HEALTH ALZHEIMER'S      | OK Cancel                                                                                                    |                                        |                                                |                                                 |
| 879 123                 | USF HEALTH ALZHEIMER'S      |                                                                                                    |                                        |                                                |                                                 |
| 123                     | USF HEALTH ALZHEIMER'S      |                                                                                                    |                                        |                                                |                                                 |

#### Step 7 – Filter by Owning Group, Number and or Description

(The owning group is the USF Global Department that has been assigned to the space (room). The department data includes two forms of ID, the department number and name (description). This data is within two separate columns, users can filter by ether column based on their needs)

Below are the columns used to filter by **Owning Group Department Number** and **Owning Group Department Description.** 

| RI  | L 🔹 i 🖂 🗸 🌾 Ov            | vning Group Department Number |                         |                                |                                     |      |
|-----|---------------------------|-------------------------------|-------------------------|--------------------------------|-------------------------------------|------|
| .4  | 0                         | р                             | Q                       | R                              | 5                                   |      |
| 1   | USF Code 🗸                | Survey Room Comments/Notes    | Space Total Area 1 SQFT | Owning Group Department Number | Owning Group Department Description | 1    |
| 425 | Research Lab Service - 30 |                               | 142                     | 390                            | COPH CENTER FOR GHIDR               | 04 - |
| 426 | Research Lab - 29         |                               | 317                     | 390                            | COPH CENTER FOR GHIDR               | 04 - |
| 427 | Research Lab - 29         |                               | 314                     | 390                            | COPH CENTER FOR GHIDR               | 04 - |

7A - Click on the down arrow within **Owning Group Department Number** (Column R) or within **Owning Group Department Description** (Column S) > Un-check (**Select All**)

7B - Click the small box in front of the **department number/name** > Click **OK**.

| A 0                           | P                                                                          |   | Q                         | R                              |                      | S                                     |             |
|-------------------------------|----------------------------------------------------------------------------|---|---------------------------|--------------------------------|----------------------|---------------------------------------|-------------|
| 1 USF Code                    | Survey Room Comments/Notes                                                 | v | Space Total Area 1 SQFT 🖕 | Owning Group Department Number | Owning Group         | Department Description                | ¥           |
| Research Lab Service - 30     |                                                                            |   | 142                       | 390                            | COPH CENTER FOR GHID | Sort A to Z                           | 04          |
| Research Lab - 29             |                                                                            |   | 317                       | 390                            | COPH CENTER FOR GHID | Sort Z to A                           | 04          |
| 127 Research Lab - 29         |                                                                            |   | 314                       | 390                            | COPH CENTER FOR GHID | Sort by Color                         | <b>⊦</b> 04 |
| Research Lab - 29             |                                                                            |   | 314                       | 390                            | COPH CENTER FOR GHID | Clear Filter From "Owning Group Depa" | 04          |
| Research Lab - 29             |                                                                            |   | 317                       | 390                            | COPH CENTER FOR GHID | Filter by Color                       | · 04 ·      |
| 130 Research Lab Service - 30 |                                                                            |   | 224                       | 390                            | COPH CENTER FOR GHID | Text <u>Filters</u>                   | ۰ 04 ·      |
| Research Lab Service - 30     |                                                                            |   | 39                        | 390                            | COPH CENTER FOR GHID | Search                                | 04          |
| Research Lab Service - 30     |                                                                            |   | 45                        | 390                            | COPH CENTER FOR GHID | (Select All)                          | • 04        |
| Research Lab Service - 30     |                                                                            |   | 55                        | 390                            | COPH CENTER FOR GHID | AREA HEALTH EDUCATION CENTER          | 04          |
| Research Lab Service - 30     |                                                                            |   | 45                        | 390                            | COPH CENTER FOR GHID | CAS DEAN'S OFFICE                     | 04          |
| Research Lab - 29             | Dr. Jiang equipment. Classroom for lab techniques course in fall semester. |   | 683                       | 390                            | COPH CENTER FOR GHID | CAS ENGLISH                           | 04          |
| Research Lab - 29             | Used as office space/work stations for computational work.                 |   | 874                       | 390                            | COPH CENTER FOR GHID | CENTER FOR ADVANCED HEALTH C          | 04          |
| 137 Research Lab - 29         | Used as office space/work stations for computational work.                 |   | 874                       | 390                            | COPH CENTER FOR GHID | COEDU PRESCHOOL FOR CREATIVE          | 04          |
| Research Lab - 29             | Used as office space/work stations for computational work.                 |   | 874                       | 390                            | COPH CENTER FOR GHID | COLLEGE OF MEDICINE DEAN'S OF         | 04          |
| 39 Research Lab Service - 30  | Used as office space/work stations for computation work                    |   | 168                       | 390                            | COPH CENTER FOR GHID | COLLEGE OF MEDICINE GRADUATE          | 04          |
| Research Lab - 29             |                                                                            |   | 505                       | 390                            | COPH CENTER FOR GHID | COLLEGE OF MEDICINE MOLECULA          | 04          |
| Han Storage - 33              | Copier room                                                                |   | 71                        | 388                            | COPH PHIRE           | <                                     | 05          |
| 442 Office Service - 26       | Storage space                                                              |   | 71                        | 388                            | COPH PHIRE           |                                       | 05          |
| Reception Area - 28           |                                                                            |   | 320                       | 388                            | COPH PHIRE           | OK Cancel                             | 05          |
| Ph.D. Students - 55           |                                                                            |   | 229                       | 388                            | COPH PHIRE           |                                       | 05          |
| Departmental Lounge - 09      |                                                                            |   | 393                       | 388                            | COPH PHIRE           |                                       | 05          |